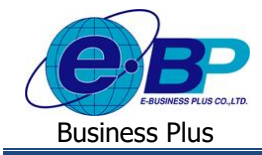

# User Manual

การตั้งค่าอื่นๆ สำหรับการบันทึกผ่านเว็บ

# 💠 วัตถุประสงค์

เพื่อให้ผู้ใช้งานสามารถตั้งค่ารายละเอียคเพิ่มเติมที่เกี่ยวข้องกับระบบเว็บได้

### 💠 ตั้งค่าอื่นๆ สำหรับการบันทึกผ่านเว็บ

เป็นการตั้งค่าราขละเอียดเพิ่มเติมอื่นๆ สำหรับการใช้งานในระบบ ได้แก่ การกำหนดระขะเวลา TimeOut, การกำหนดอาขุ รหัสลับ และการกำหนดการแสดงกะข้อนหลัง

## ขั้นตอนการตั้งค่า

▶ อยู่ที่หน้าจอ การตั้งค่า → คลิก ระบบข้อมูลผ่านเวป → คลิก เมนูแฟ้ม → เลือก ตั้งค่าอื่นๆ สำหรับการบันทึกผ่านเว็บ

| 🏤 ตั้งคำระบบข้อมูลผ่านเวป                      |                                                            |                                                                                    |                     |                   |                     |
|------------------------------------------------|------------------------------------------------------------|------------------------------------------------------------------------------------|---------------------|-------------------|---------------------|
| แฟ้ม นำเข้า ฐายงาน หน้าต่าง                    | รธไข้                                                      |                                                                                    |                     |                   |                     |
| ตั้งค่าอื่นๆสำหรับการบันม่<br>เ                | โกผ่านเวป(Y) ©                                             | ()<br>พื้นพู                                                                       | 🤌 🍠<br>ดันหา สอบถาม | 49<br>แจ้งข่าว !! | 2000<br>ธีใช้ ก้ตไป |
| ປີສ(Z)                                         | าป                                                         |                                                                                    |                     |                   |                     |
| งานเงินเดือน                                   | ระบบคาผ่านเวป<br>เายอนุมัติ<br>อนุมัดิแทน<br>ดุ่มบันทึกแทน | ตั้งดำระบบลาผ่านเวป<br>ซีสายอนุมัติ<br>ซีผู้อนุมัติแทน<br>ซีคล่ะบุบันสีอนคม        |                     |                   |                     |
| - <del>เ</del><br>ชานคำนเวป<br>- <del>เม</del> | ลการอนุมัติ<br>ระเภทเอกสาร                                 | <ul> <li>■ กลุ่มบนทกแทน</li> <li>ษัผลการอนุมัติ</li> <li>ษัประเภทเอกสาร</li> </ul> |                     |                   |                     |
| - 🎨                                            |                                                            |                                                                                    |                     |                   |                     |
| ระบบเงิมเดือน<br>ระบบบันทึก<br>เวตา            |                                                            |                                                                                    |                     |                   |                     |
| ระบบปอยูด<br>ผ่านเวป                           |                                                            |                                                                                    |                     |                   |                     |

≽ จากนั้นจะปรากฏหน้าจอคังรูป

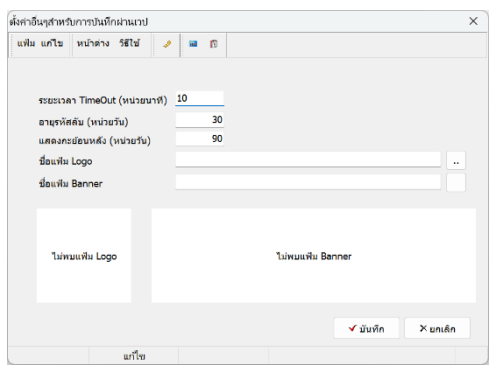

#### <u>คำอซิบาย</u>

- ระยะเวลา Timeout (หน่วยนาที) คือ
- อายุรหัสลับ (หน่วยวัน)
- แสดงกะย้อนหลัง (หน่วยวัน)
- ชื่อแฟ้ม Logo
- ชื่อแฟ้ม Banner

- ) การกำหนคระยะเวลา Log Out ผู้ใช้งานออก จากระบบโดยอัตโนมัติ ใน กรณีที่ผู้ใช้งานเปิดหน้าจอไว้กรบตามจำนวนนาทีที่กำหนด ถ้าไม่ต้องการ ให้ Log Out แนะนำระบุเป็น 0
- คือ การกำหนดวันหมดอายุรหัสลับ โดยเมื่อกรบกำหนดแล้ว พนักงานจะต้อง กำหนดรหัสลับใหม่ ถ้าไม่ต้องการให้เปลี่ยนรหัส ระบุเป็นเลข 0
- คือ การตั้งค่าให้แสดงจำนวนกะ ไม่ต้องกำหนด ให้อิงจากมาตรฐานได้
- คือ การตั้งก่าแสดงรูป Logo เพื่อให้แสดงในหน้าเว็บตามต้องการ
- คือ การตั้งค่าแสดงรูป Banner เพื่อให้แสดงในหน้าเว็บตามต้องการ